## R3D3-Rama 3D v. 12.0 Podręcznik użytkownika

## Wydawca

ArCADiasoft Chudzik sp. j. ul. Sienkiewicza 85/87 90-057 Łódź www.intersoft.pl

## Prawa autorskie

Zwracamy Państwu uwagę na to, że stosowane w podręczniku określenia software'owe i hardware'owe oraz nazwy markowe danych firm są prawnie chronione.

Program komputerowy oraz podręcznik użytkownika zostały opracowane z najwyższą starannością i przy zachowaniu wszelkich możliwych środków kontrolnych.

Pomimo tego nie można całkowicie wykluczyć wystąpienia błędów.

Pragniemy w związku z tym zwrócić uwagę na to, że nie możemy udzielić gwarancji, jak również ponosić prawnej odpowiedzialności za wynikłe stąd skutki. Za podanie nam ewentualnych błędów będziemy wdzięczni.

ISBN 978-83-60805-60-2

This product includes software developed by L2FProd.com (http://www.L2FProd.com/).

## Spis treści

| 1 | Wpi    | rowadzenie                                                                    | 11 |
|---|--------|-------------------------------------------------------------------------------|----|
|   | 1.1    | O programie                                                                   | 12 |
|   | 1.2    | Cechy i możliwości programu                                                   | 13 |
|   | 1.3    | Wymagania sprzętowe i programowe                                              | 16 |
|   | 1.4    | Instalowanie                                                                  | 17 |
|   | 1.5    | Uruchamianie                                                                  | 18 |
|   | 1.6    | Ekran programu                                                                | 19 |
|   | 1.7    | Funkcja chowania panelu zakładek i "drzewa projektu"                          | 28 |
|   | 1.8    | Otwieranie projektu                                                           | 29 |
|   | 1.9    | Zapis projektu                                                                | 30 |
|   | 1.10   | Autozapis i kopia bezpieczeństwa                                              | 31 |
|   | 1.11   | Dołącz projekt                                                                | 32 |
|   | 1.12   | Zapis i odczyt struktury układu w pliku DXF                                   | 34 |
|   | 1.12.1 | Import DXF                                                                    | 34 |
|   | 1.12.2 | Export DXF                                                                    | 35 |
|   | 1.13   | Funkcja podrysu                                                               | 37 |
|   | 1.13.1 | Funkcja wczytywania podrysu z pliku DXF                                       | 37 |
|   | 1.13.2 | Funkcja zamiany prętów na podrys                                              | 39 |
|   | 1.14   | Generator konstrukcji dachu z systemu ArCADia                                 | 40 |
|   | 1.14.1 | Struktura okna generatora konstrukcji dachu                                   | 40 |
|   | 1.14.2 | Struktura i funkcje "drzewa" konstrukcji dachu                                | 42 |
|   | 1.15   | Funkcje oczyszczania i weryfikacji projektu                                   | 45 |
|   | 1.15.1 | Funkcja oczyszczania projektu                                                 | 45 |
|   | 1.15.2 | Funkcja weryfikacji projektu                                                  | 46 |
|   | 1.16   | Funkcja sprawdzania nowych wersji programu oraz aktualnie dostępnych licencji | 48 |
|   | 1.17   | Przywracanie baz, projektów i ustawień                                        | 50 |
| 2 | Pod    | stawy                                                                         | 51 |
|   | 2.1    | Elementy projektu                                                             | 52 |
|   | 2.1.1  | Węzły i pręty                                                                 | 52 |
|   | 2.1.2  | Układy lokalne prętów                                                         | 52 |
|   | 2.1.3  | Ustawianie kierunku układu lokalnego                                          | 52 |
|   | 2.1.4  | Grupowanie prętów                                                             | 53 |
|   | 2.1.5  | Profile                                                                       | 55 |
|   | 2.1.6  | Przeguby                                                                      | 55 |
|   | 2.1.7  | Podpory                                                                       | 56 |
|   | 2.1.8  | Obciążenia                                                                    | 57 |
|   | 2.1.9  | Grupy obciążeń                                                                | 57 |

| 2.1.10 | Okno grup obciążeń, obwiednia i kombinatoryka dla Norm Polskich     | 58  |
|--------|---------------------------------------------------------------------|-----|
| 2.1.11 | Okno grup obciążeń, obwiednia i kombinatoryka według Eurokodu PN-EN | 58  |
| 2.1.12 | Grupy obciążeń typu multi                                           | 62  |
| 2.1.13 | Zależności grup obciążeń                                            | 65  |
| 2.1.14 | Kombinacje użytkownika                                              | 66  |
| 2.1.15 | Wprowadzanie wymiarów do modelu                                     | 68  |
| 2.2    | Wizualizacja                                                        | 71  |
| 2.3    | Zapisywanie widoków i praca z widokami                              | 72  |
| 2.4    | Szczegółowa wizualizacja 3D                                         | 74  |
| 2.5    | Wprowadzanie danych o geometrii                                     | 76  |
| 2.6    | Pomoce rysunkowe przy tworzeniu konstrukcji                         | 77  |
| 2.6.1  | Siatka                                                              | 77  |
| 2.6.2  | Dociąganie do węzłów                                                | 77  |
| 2.6.3  | Śledzenie                                                           | 78  |
| 2.6.4  | Funkcja zaawansowanego śledzenia                                    | 78  |
| 2.6.5  | Funkcja przełączania węzła początkowego                             | 80  |
| 2.6.6  | Funkcja zmierz odległość                                            | 81  |
| 2.6.7  | Funkcja pomiaru kąta między prętami                                 | 81  |
| 2.6.8  | Punkty przyciągania                                                 | 82  |
| 2.6.9  | Wprowadzanie elementów w trybie "orto"                              | 86  |
| 2.6.10 | Podgląd 2D przekroju elementu                                       | 88  |
| 2.6.11 | Blokowanie kursora (chwilowe)                                       | 89  |
| 2.6.12 | Pierwszy węzeł                                                      | 89  |
| 2.6.13 | Tryby wprowadzania elementów prętowych                              | 89  |
| 2.6.14 | Dodatkowe mozliwości trybu graficznego                              | 90  |
| 2.7    | Generatory konstrukcji                                              | 93  |
| 2.8    | Generatory kratownic i wiązarów                                     | 94  |
| 2.8.1  | Kratownice płaskie                                                  | 95  |
| 2.8.2  | Wiązary dachowe                                                     | 97  |
| 2.8.3  | Wieże kratowe                                                       | 98  |
| 2.9    | Generator przekryć geodezyjnych                                     | 100 |
| 2.9.1  | Przekrycia geodezyjne                                               | 100 |
| 2.9.2  | Opis generatora przekryć geodezyjnych                               | 100 |
| 2.9.3  | Opis okna generatora przekryć geodezyjnych                          | 101 |
| 2.10   | Selekcja węzłów, prętów i obciążeń                                  | 104 |
| 2.11   | Funkcja zaznaczania prętów we wskazanej płaszczyźnie                | 106 |
| 2.12   | Funkcje menu kontekstowego                                          | 107 |
| 2.13   | Kopiowanie wielokrotne elementów układu                             | 111 |
| 2.14   | Funkcja kopiowania przez schowek                                    | 113 |

|   | 2.15       | Obrót i lustro                                               | 115 |
|---|------------|--------------------------------------------------------------|-----|
|   | 2.16       | Funkcja wydłużania elementów                                 | 117 |
|   | 2.17       | Ukrywanie prętów                                             | 119 |
|   | 2.18       | Obliczanie naprężeń normalnych                               | 120 |
|   | 2.19       | Naprężenia w przekroju                                       | 122 |
|   | 2.19.1     | Naprężenia normalne w przekroju                              | 123 |
|   | 2.19.2     | Naprężenia styczne w przekroju                               | 125 |
|   | 2.19.3     | Naprężenia zredukowane w przekroju                           | 127 |
|   | 2.20       | Raport z obliczeń statycznych                                | 130 |
|   | 2.21       | Tworzenie animacji deformacji                                | 132 |
|   | 2.22       | Właściwości projektu                                         | 133 |
|   | 2.23       | Ustawienia programu                                          | 136 |
|   | 2.24       | Praca ze złożonymi strukturami prętowymi                     | 138 |
|   | 2.25       | Typowe błędy modelowania układu statycznego                  | 139 |
| 3 | Prze       | ekroje elementów                                             | 143 |
|   | 2.1        | Managararatraitu                                             | 145 |
|   | 3.1<br>2.0 | Manager przekrojow                                           | 145 |
|   | 3.2<br>2.2 | Przekroje tabicowe                                           | 14/ |
|   | 5.5<br>2.4 | Biolioteka uzytkowilika                                      |     |
|   | 3.4        | Edwaja przekrajów                                            | 152 |
|   | 3.5        | Przekroje o zmiennaj geometrij                               | 155 |
|   | 3.6.1      | Definiowanie profili zmiennych ich możliwości i ograniczenia | 160 |
|   | 3.6.2      | Educia przekrojów o zmiennej geometrij                       | 161 |
|   | 3.6.3      | Obliczenia pretów o przekroju zmiennym                       | 163 |
|   | 3.7        | Biblioteka materiałów                                        | 165 |
|   | 5.7        |                                                              |     |
| 4 | Two        | orzenie przykładowej konstrukcji                             | 167 |
|   | 4.1        | Opis konstrukcji                                             | 169 |
|   | 4.2        | Przygotowanie                                                | 170 |
|   | 4.3        | Generator ram prostokątnych                                  | 171 |
|   | 4.4        | Usuwanie zbędnych prętów                                     | 173 |
|   | 4.5        | Generator łuków                                              | 174 |
|   | 4.6        | Wprowadzanie przegubów                                       | 176 |
|   | 4.6.1      | Połącz pręty                                                 | 176 |
|   | 4.6.2      | Odłącz pręty                                                 | 176 |
|   | 4.6.3      | Dołącz pręty do podpory                                      | 177 |
|   | 4.7        | Rysowanie prętów połączonych przegubami                      | 178 |
|   | 4.8        | Dzielenie prętów węzłami                                     | 179 |
|   |            |                                                              |     |

|   | 4.9   | Scalanie prętów                                                     |     |
|---|-------|---------------------------------------------------------------------|-----|
| 5 | Мос   | lyfikowanie wprowadzonego układu                                    |     |
|   | 5.1   | Informacje o geometrii i obciążeniach                               |     |
|   | 5.2   | Modyfikacje pretów                                                  |     |
|   | 5.3   | Modyfikacje podparcia                                               | 187 |
|   | 5.4   | Funkcja Cofnij i Przywróć                                           |     |
|   | 5.5   | Edycja elementów z poziomu "drzewa projektu"                        |     |
|   | 5.6   | Funkcja filtrowania elementów projektu                              | 195 |
| 6 | Obc   | iążenia układu                                                      |     |
|   | 6.1   | Grupy obciążeń                                                      |     |
|   | 6.2   | Zależności grup obciążeń                                            | 202 |
|   | 6.3   | Wprowadzenie obciążeń                                               | 204 |
|   | 6.4   | Modyfikacje wprowadzonych obciążeń                                  | 211 |
|   | 6.5   | Zmiany w obciążeniach wywołane zmianą geometrii układu              | 212 |
|   | 6.6   | Obciążenia ruchome                                                  | 213 |
|   | 6.6.1 | Opis ogólny                                                         | 213 |
|   | 6.6.2 | Definiowanie grupy obciążenia ruchomego                             | 214 |
|   | 6.6.3 | Edycja obciążenia ruchomego                                         | 218 |
|   | 6.6.4 | Wpływ modyfikacji układu na obciążenia ruchome                      | 220 |
|   | 6.6.5 | Synchronizacja grup obciążenia ruchomego                            | 220 |
|   | 6.6.6 | Obliczenia oraz prezentacja wyników dla grupy obciążenia ruchomego  | 222 |
|   | 6.7   | Identyfikacja obciążeń powielonych                                  | 225 |
|   | 6.8   | Grupowa edycja obciążeń prętowych i węzłowych                       | 226 |
|   | 6.9   | Obciążenia powierzchniowe                                           | 229 |
|   | 6.9.1 | Informacje ogólne                                                   | 229 |
|   | 6.9.2 | Zadawanie obciążeń powierzchniowych                                 | 230 |
|   | 6.9.3 | Zadawanie obciążeń powierzchniowych trapezowych                     | 234 |
|   | 6.9.4 | Definowanie otworów w powierzchni obciążenia                        | 239 |
|   | 6.9.5 | Rozkład obciążenia powierzchniowego na wybrane pręty i węzły układu | 240 |
|   | 6.9.6 | Edycja i wizualizacja obciążeń powierzchniowych                     | 243 |
| 7 | Cięg  | na                                                                  | 249 |
|   | 7.1   | Definiowanie prętów typu cięgno                                     |     |
|   | 7.2   | Modyfikacje cięgien                                                 | 252 |
|   | 7.3   | Obliczanie układów z cięgnami                                       | 253 |
|   | 7.4   | Statyka i wymiarowanie cięgien                                      | 255 |
| 8 | Pręt  | y na mimośrodzie                                                    | 257 |

| 8.1                                                                                                    | Definiowanie prętów na mimośrodzie                                                                                                    | 258                                                                                                    |
|----------------------------------------------------------------------------------------------------|----------------------------------------------------------------------------------------------------|----------------------------------------------------------------------------------------------------|
| 8.2                                                                                                    | Edycja i modyfikacje prętów na mimośrodzie                                                                                                    |                                                                                                    |
| 8.3                                                                                                    | Obliczenia prętów na mimośrodzie                                                                                                    |                                                                                                    |
| 9 Ob                                                                                                    | liczenia statyczne                                                                                                    |                                                                                                    |
| 9.1                                                                                                    | Optymalizacja obliczeń statycznych                                                                                                    |                                                                                                    |
| 9.2                                                                                                    | Obliczenia według teorii II rzędu                                                                                                    |                                                                                                    |
| <b>10</b> A                                                                                                    | Analiza wyników                                                                                                    | 271                                                                                                    |
| 10.1                                                                                                    | Zapamiętywanie wyników obliczeń                                                                                                    | 272                                                                                                    |
| 10.2                                                                                                    | Analiza wyników na ekranie                                                                                                    |                                                                                                    |
| 10.3                                                                                                    | Funkcja wizualizacji reakcji                                                                                                    |                                                                                                    |
| 10.4                                                                                                    | Funkcja wizualizacji wartości na wykresach globalnych                                                                                                    |                                                                                                    |
| 10.5                                                                                                    | Funkcja raportu z ekranu graficznego                                                                                                    |                                                                                                    |
| 10.6                                                                                                    | Podstawowe typy raportów                                                                                                    |                                                                                                    |
| 10.7                                                                                                    | Przygotowanie do wymiarowania                                                                                                    |                                                                                                    |
| 10.8                                                                                                    | Obwiednia ugięć względnych                                                                                                    |                                                                                                    |
| 11 Prz                                                                                                    | ykładowy raport wyników obliczeń                                                                                                    |                                                                                                    |
| 12 Prz                                                                                                    | zykładowe schematy układów statycznych                                                                                                    |                                                                                                    |
|                                                                                                    |                                                                                                    |                                                                                                    |
| 13 Wy                                                                                                    | miarowanie zbiorcze                                                                                                    |                                                                                                    |
| <b>13 Wy</b><br>13.1                                                                                                    | miarowanie zbiorcze<br>Opis ogólny funkcji wymiarowania                                                                                                    |                                                                                                    |
| <b>13 Wy</b><br>13.1<br>13.2                                                                                                    | miarowanie zbiorcze<br>Opis ogólny funkcji wymiarowania<br>Elementy wymiarowe                                                                                                    | <b>315</b><br>                                                                                                    |
| <b>13 Wy</b><br>13.1<br>13.2<br>13.2.1                                                                                                    | miarowanie zbiorcze<br>Opis ogólny funkcji wymiarowania<br>Elementy wymiarowe<br>Tworzenie elementów wymiarowych                                                                                                    |                                                                                                    |
| <b>13 Wy</b><br>13.1<br>13.2<br>13.2.1<br>13.2.2                                                                                                    | miarowanie zbiorcze<br>Opis ogólny funkcji wymiarowania<br>Elementy wymiarowe<br>Tworzenie elementów wymiarowych<br>Edycja elementów wymiarowych                                                                                                    | <b>315</b><br>                                                                                                    |
| <b>13</b> Wy<br>13.1<br>13.2<br>13.2.1<br>13.2.2<br>13.3                                                                                                    | miarowanie zbiorcze         Opis ogólny funkcji wymiarowania.         Elementy wymiarowe         Tworzenie elementów wymiarowych         Edycja elementów wymiarowych         Edycja grup prętów i elementów w grupach.                                                                                                    | <b>315</b><br>                                                                                                    |
| <b>13</b> Wy<br>13.1<br>13.2<br>13.2.1<br>13.2.2<br>13.3<br>13.4                                                                                                    | miarowanie zbiorcze<br>Opis ogólny funkcji wymiarowania<br>Elementy wymiarowe<br>Tworzenie elementów wymiarowych<br>Edycja elementów wymiarowych<br>Edycja grup prętów i elementów w grupach<br>Grupy podpór                                                                                                    | <b>315</b><br>316<br>317<br>317<br>317<br>318<br>321<br>323                                                                       |
| <b>13</b> Wy<br>13.1<br>13.2<br>13.2.1<br>13.2.2<br>13.3<br>13.4<br>13.5                                                                                                    | miarowanie zbiorcze<br>Opis ogólny funkcji wymiarowania<br>Elementy wymiarowe<br>Tworzenie elementów wymiarowych<br>Edycja elementów wymiarowych<br>Edycja grup prętów i elementów w grupach<br>Grupy podpór<br>Definicje typu wymiarowania                                                                                                    | <b>315</b><br>                                                                                                    |
| <b>13</b> Wy<br>13.1<br>13.2<br>13.2.1<br>13.2.2<br>13.3<br>13.4<br>13.5<br>13.6                                                                                                    | miarowanie zbiorcze         Opis ogólny funkcji wymiarowania.         Elementy wymiarowe         Tworzenie elementów wymiarowych         Edycja elementów wymiarowych         Edycja grup prętów i elementów w grupach.         Grupy podpór         Definicje typu wymiarowania         Wymiarowanie zbiorcze                                                                                                    | <b>315</b><br>316<br>317<br>317<br>318<br>321<br>323<br>324<br>324<br>325                                                         |
| <b>13</b> Wy<br>13.1<br>13.2<br>13.2.1<br>13.2.2<br>13.3<br>13.4<br>13.5<br>13.6<br>13.7                                                                                                    | miarowanie zbiorcze         Opis ogólny funkcji wymiarowania.         Elementy wymiarowe         Tworzenie elementów wymiarowych         Edycja elementów wymiarowych         Edycja grup prętów i elementów w grupach.         Grupy podpór         Definicje typu wymiarowania         Wymiarowanie zbiorcze         Wymiarowanie zbiorcze podpór w module EuroStopa                                                                                                    | <b>315</b><br>316<br>317<br>317<br>318<br>321<br>323<br>324<br>325<br>335                                                         |
| <ul> <li>13 Wy</li> <li>13.1</li> <li>13.2</li> <li>13.2.1</li> <li>13.2.2</li> <li>13.3</li> <li>13.4</li> <li>13.5</li> <li>13.6</li> <li>13.7</li> <li>13.8</li> </ul>                                                                                                    | miarowanie zbiorcze         Opis ogólny funkcji wymiarowania.         Elementy wymiarowe         Tworzenie elementów wymiarowych         Edycja elementów wymiarowych         Edycja grup prętów i elementów w grupach.         Grupy podpór         Definicje typu wymiarowania         Wymiarowanie zbiorcze         Wymiarowanie zbiorcze podpór w module EuroStopa         Wymiarowanie indywidualne podpór w module Fundamenty bezpośrednie                                                                                              | <b>315</b><br>316<br>317<br>317<br>318<br>321<br>323<br>324<br>324<br>325<br>335                                                  |
| <ul> <li>13 Wy</li> <li>13.1</li> <li>13.2</li> <li>13.2.1</li> <li>13.2.2</li> <li>13.3</li> <li>13.4</li> <li>13.5</li> <li>13.6</li> <li>13.7</li> <li>13.8</li> </ul>                                                                                                    | <ul> <li>miarowanie zbiorcze</li> <li>Opis ogólny funkcji wymiarowania</li> <li>Elementy wymiarowe</li> <li>Tworzenie elementów wymiarowych</li> <li>Edycja elementów wymiarowych</li> <li>Edycja grup prętów i elementów w grupach</li> <li>Grupy podpór</li> <li>Definicje typu wymiarowania</li> <li>Wymiarowanie zbiorcze podpór w module EuroStopa</li> <li>Wymiarowanie indywidualne podpór w module Fundamenty bezpośrednie programu Konstruktor</li> </ul>                                                                            | <b>315</b><br>316<br>317<br>317<br>318<br>321<br>323<br>324<br>324<br>325<br>335<br>2<br>337                                      |
| <ul> <li>13 Wy</li> <li>13.1</li> <li>13.2</li> <li>13.2.1</li> <li>13.2.2</li> <li>13.3</li> <li>13.4</li> <li>13.5</li> <li>13.6</li> <li>13.7</li> <li>13.8</li> <li>13.9</li> </ul>                                                                                                    | <ul> <li>miarowanie zbiorcze</li> <li>Opis ogólny funkcji wymiarowania</li> <li>Elementy wymiarowe</li> <li>Tworzenie elementów wymiarowych</li> <li>Edycja elementów wymiarowych</li> <li>Edycja grup prętów i elementów w grupach</li> <li>Grupy podpór</li> <li>Definicje typu wymiarowania</li> <li>Wymiarowanie zbiorcze</li> <li>Wymiarowanie zbiorcze podpór w module EuroStopa</li> <li>Wymiarowanie indywidualne podpór w module Fundamenty bezpośrednie programu Konstruktor</li> <li>Raport z wymiarowania zbiorczego</li> </ul>   | <b>315</b><br>316<br>317<br>317<br>318<br>321<br>323<br>324<br>325<br>335<br>335<br>337<br>338                                    |
| <ul> <li>13 Wy</li> <li>13.1</li> <li>13.2</li> <li>13.2.1</li> <li>13.2.2</li> <li>13.3</li> <li>13.4</li> <li>13.5</li> <li>13.6</li> <li>13.7</li> <li>13.8</li> <li>13.9</li> <li>13.10</li> </ul>                                                                                                    | <ul> <li>miarowanie zbiorcze</li> <li>Opis ogólny funkcji wymiarowania</li> <li>Elementy wymiarowe</li> <li>Tworzenie elementów wymiarowych</li> <li>Edycja elementów wymiarowych</li> <li>Edycja grup prętów i elementów w grupach</li> <li>Grupy podpór</li> <li>Definicje typu wymiarowania</li> <li>Wymiarowanie zbiorcze</li> <li>Wymiarowanie zbiorcze podpór w module EuroStopa</li> <li>Wymiarowanie indywidualne podpór w module Fundamenty bezpośrednie programu Konstruktor</li> <li>Raport z wymiarowania – przykład</li> </ul>   | <b>315</b><br>316<br>317<br>317<br>317<br>318<br>321<br>323<br>324<br>324<br>325<br>335<br>335<br>335<br>337<br>338<br>340        |
| <ul> <li>13 Wy</li> <li>13.1</li> <li>13.2</li> <li>13.2.1</li> <li>13.2.2</li> <li>13.3</li> <li>13.4</li> <li>13.5</li> <li>13.6</li> <li>13.7</li> <li>13.8</li> <li>13.9</li> <li>13.10</li> </ul> InterDreptime                                                                                                    | <ul> <li>miarowanie zbiorcze</li> <li>Opis ogólny funkcji wymiarowania</li> <li>Elementy wymiarowe</li> <li>Tworzenie elementów wymiarowych</li> <li>Edycja elementów wymiarowych</li> <li>Edycja grup prętów i elementów w grupach</li> <li>Grupy podpór</li> <li>Definicje typu wymiarowania</li> <li>Wymiarowanie zbiorcze</li> <li>Wymiarowanie zbiorcze podpór w module EuroStopa</li> <li>Wymiarowanie indywidualne podpór w module Fundamenty bezpośrednie programu Konstruktor</li> <li>Raport z wymiarowania</li> <li>wno</li> </ul> | <b>315</b><br>316<br>317<br>317<br>318<br>321<br>323<br>324<br>324<br>325<br>335<br>335<br>335<br>337<br>338<br>340<br><b>353</b> |
| <ul> <li>13 Wy</li> <li>13.1</li> <li>13.2</li> <li>13.2.1</li> <li>13.2.2</li> <li>13.3</li> <li>13.4</li> <li>13.5</li> <li>13.6</li> <li>13.7</li> <li>13.8</li> <li>13.9</li> <li>13.10</li> </ul> InterDreptime 14 Wishing the second second se | <ul> <li>miarowanie zbiorcze</li> <li>Opis ogólny funkcji wymiarowania</li> <li>Elementy wymiarowe</li> <li>Tworzenie elementów wymiarowych</li> <li>Edycja elementów wymiarowych</li> <li>Edycja grup prętów i elementów w grupach</li> <li>Grupy podpór</li> <li>Definicje typu wymiarowania</li> <li>Wymiarowanie zbiorcze</li> <li>Wymiarowanie zbiorcze podpór w module EuroStopa</li> <li>Wymiarowanie indywidualne podpór w module Fundamenty bezpośrednic programu Konstruktor</li> <li>Raport z wymiarowania – przykład</li> </ul>   | <b>315</b><br>316<br>317<br>317<br>317<br>318<br>321<br>323<br>324<br>324<br>325<br>335<br>335<br>335<br>338<br>340<br><b>353</b> |

| 14.2                                                                                                    | Wybór prętów do sprawdzania nośności                                                                                                    |                                                                                                    |
|----------------------------------------------------------------------------------------------------|----------------------------------------------------------------------------------------------------|----------------------------------------------------------------------------------------------------|
| 14.3                                                                                                    | Typy wykonywanych sprawdzeń                                                                                                    |                                                                                                    |
| 14.4                                                                                                    | Wywołanie sprawdzenia nośności                                                                                                    |                                                                                                    |
| 15 Spra                                                                                                    | awdzenie nośności elementu                                                                                                    |                                                                                                    |
| 15.1                                                                                                    | Zmiana przekroju pręta                                                                                                    |                                                                                                    |
| 15.2                                                                                                    | Wybór gatunku drewna                                                                                                    |                                                                                                    |
| 15.3                                                                                                    | Parametry typu elementu                                                                                                    |                                                                                                    |
| 15.4                                                                                                    | Punkty sprawdzania nośności                                                                                                    |                                                                                                    |
| 15.5                                                                                                    | Wyniki sprawdzania nośności                                                                                                    |                                                                                                    |
| 15.6                                                                                                    | Pełny raport wymiarowania                                                                                                    |                                                                                                    |
| 15.6.1                                                                                                    | Przykładowy raport z wymiarowania                                                                                                    |                                                                                                    |
| InterStal                                                                                                    |                                                                                                    |                                                                                                    |
| 16 Wia                                                                                                    | domości ogólne                                                                                                    |                                                                                                    |
| 16.1                                                                                                    | Opis ogólny i wymagania programu                                                                                                    |                                                                                                    |
| 16.2                                                                                                    | Wybór prętów do sprawdzania nośności                                                                                                    |                                                                                                    |
| 16.3                                                                                                    | Typy przekrojów prętów                                                                                                    |                                                                                                    |
| 16.4                                                                                                    | Stan graniczny użytkowania                                                                                                    |                                                                                                    |
| 16.5                                                                                                    | Wywołanie sprawdzenia nośności                                                                                                    | 388                                                                                                    |
|                                                                                                    | 5 1                                                                                                    |                                                                                                    |
| 17 Spra                                                                                                    | awdzenie nośności elementu                                                                                                    |                                                                                                    |
| <b>17 Spr</b> :                                                                                                    | awdzenie nośności elementu<br>Zmiana przekroju pręta                                                                                                    |                                                                                                    |
| <b>17 Spr</b><br>17.1<br>17.2                                                                                                    | awdzenie nośności elementu<br>Zmiana przekroju pręta<br>Wybór gatunku stali                                                                                                    |                                                                                                    |
| <b>17</b> Spra<br>17.1<br>17.2<br>17.3                                                                                                    | awdzenie nośności elementu<br>Zmiana przekroju pręta<br>Wybór gatunku stali<br>Parametry typu elementu                                                                                                    |                                                                                                    |
| <b>17</b> Spr:<br>17.1<br>17.2<br>17.3<br>17.3.1                                                                                                    | awdzenie nośności elementu<br>Zmiana przekroju pręta<br>Wybór gatunku stali<br>Parametry typu elementu<br>Parametry ściskania i zginania                                                                                                    |                                                                                                    |
| <b>17</b> Spra<br>17.1<br>17.2<br>17.3<br>17.3.1<br>17.3.2                                                                                                    | awdzenie nośności elementu<br>Zmiana przekroju pręta<br>Wybór gatunku stali<br>Parametry typu elementu<br>Parametry ściskania i zginania<br>Parametry ogólne i rozciągania                                                                                                    |                                                                                                    |
| <b>17</b> Spr:<br>17.1<br>17.2<br>17.3<br>17.3.1<br>17.3.2<br>17.3.3                                                                                                    | awdzenie nośności elementu<br>Zmiana przekroju pręta<br>Wybór gatunku stali<br>Parametry typu elementu<br>Parametry ściskania i zginania<br>Parametry ogólne i rozciągania<br>Parametry zwichrzenia                                                                                                    | 389<br>                                                                                                    |
| <b>17 Spr</b><br>17.1<br>17.2<br>17.3<br>17.3.1<br>17.3.2<br>17.3.3<br>17.4                                                                                                    | awdzenie nośności elementu<br>Zmiana przekroju pręta<br>Wybór gatunku stali<br>Parametry typu elementu<br>Parametry ściskania i zginania<br>Parametry ogólne i rozciągania<br>Parametry zwichrzenia<br>Punkty sprawdzania nośności                                                                                                    | 389<br>                                                                                                    |
| <b>17</b> Spr:<br>17.1<br>17.2<br>17.3<br>17.3.1<br>17.3.2<br>17.3.3<br>17.4<br>17.5                                                                                                    | awdzenie nośności elementu         Zmiana przekroju pręta         Wybór gatunku stali         Parametry typu elementu         Parametry ściskania i zginania         Parametry ogólne i rozciągania         Parametry zwichrzenia         Punkty sprawdzania nośności         Wyniki sprawdzania nośności                                                                                                    | 389<br>                                                                                                    |
| <b>17</b> Spr:<br>17.1<br>17.2<br>17.3<br>17.3.1<br>17.3.2<br>17.3.3<br>17.4<br>17.5<br>17.6                                                                                                    | awdzenie nośności elementu         Zmiana przekroju pręta.         Wybór gatunku stali         Parametry typu elementu         Parametry typu elementu         Parametry ściskania i zginania         Parametry ogólne i rozciągania         Parametry zwichrzenia         Punkty sprawdzania nośności         Wyniki sprawdzania nośności         Pełny raport wymiarowania                                                                                                    | 389<br>                                                                                                    |
| <b>17</b> Spr:<br>17.1<br>17.2<br>17.3<br>17.3.1<br>17.3.2<br>17.3.3<br>17.4<br>17.5<br>17.6<br>17.6.1                                                                                                    | awdzenie nośności elementu                                                                                                    | 389<br>391<br>392<br>393<br>393<br>393<br>394<br>394<br>396<br>398<br>399<br>401<br>401                                                  |
| <ul> <li>17 Spr:</li> <li>17.1</li> <li>17.2</li> <li>17.3</li> <li>17.3.1</li> <li>17.3.2</li> <li>17.3.3</li> <li>17.4</li> <li>17.5</li> <li>17.6</li> <li>17.6.1</li> <li>EuroDrey</li> </ul>                                               | awdzenie nośności elementu                                                                                                    | 389<br>391<br>392<br>393<br>393<br>393<br>394<br>394<br>396<br>398<br>399<br>401<br>401<br>401                                           |
| <ul> <li>17 Spr:</li> <li>17.1</li> <li>17.2</li> <li>17.3</li> <li>17.3.1</li> <li>17.3.2</li> <li>17.3.3</li> <li>17.4</li> <li>17.5</li> <li>17.6</li> <li>17.6.1</li> <li>EuroDrey</li> <li>18 Wia</li> </ul>                               | awdzenie nośności elementu                                                                                                    | 389<br>391<br>392<br>393<br>393<br>393<br>394<br>396<br>398<br>399<br>401<br>401<br>401<br>409<br>409                                    |
| <ul> <li>17 Spr:<br/>17.1</li> <li>17.2</li> <li>17.3</li> <li>17.3.1</li> <li>17.3.2</li> <li>17.3.3</li> <li>17.4</li> <li>17.5</li> <li>17.6</li> <li>17.6.1</li> <li>EuroDrev</li> <li>18 Wia</li> <li>18.1</li> </ul>                      | awdzenie nośności elementu         Zmiana przekroju pręta.         Wybór gatunku stali         Parametry typu elementu         Parametry ściskania i zginania         Parametry ogólne i rozciągania         Parametry zwichrzenia         Punkty sprawdzania nośności         Wyniki sprawdzania nośności         Pełny raport wymiarowania         Przykładowy raport z wymiarowania         Momości ogólne         Opis ogólny i wymagania programu.                                                           | 389<br>                                                                                                    |
| <ul> <li>17 Spr:</li> <li>17.1</li> <li>17.2</li> <li>17.3</li> <li>17.3.1</li> <li>17.3.2</li> <li>17.3.3</li> <li>17.4</li> <li>17.5</li> <li>17.6</li> <li>17.6.1</li> <li>EuroDrev</li> <li>18 Wiat</li> <li>18.1</li> <li>18.2</li> </ul>  | awdzenie nośności elementu                                                                                                    | 389<br>391<br>392<br>393<br>393<br>393<br>394<br>396<br>398<br>399<br>401<br>401<br>401<br>401<br>401<br>409<br>411<br>412<br>412        |
| <ul> <li>17 Spr:<br/>17.1</li> <li>17.2</li> <li>17.3</li> <li>17.3.1</li> <li>17.3.2</li> <li>17.3.3</li> <li>17.4</li> <li>17.5</li> <li>17.6</li> <li>17.6.1</li> </ul> EuroDrev 18 Wia <ul> <li>18.1</li> <li>18.2</li> <li>18.3</li> </ul> | awdzenie nośności elementu         Zmiana przekroju pręta.         Wybór gatunku stali         Parametry typu elementu         Parametry ściskania i zginania         Parametry ogólne i rozciągania         Parametry zwichrzenia         Punkty sprawdzania nośności         Wyniki sprawdzania nośności         Pełny raport wymiarowania         Przykładowy raport z wymiarowania         opis ogólny i wymagania programu.         Wybór prętów do sprawdzania nośności         Typy wykonywanych sprawdzeń | 389<br>391<br>392<br>393<br>393<br>394<br>394<br>396<br>398<br>399<br>401<br>401<br>401<br>401<br>409<br>409<br>411<br>412<br>413<br>414 |

| 19                                                                                                    | Spra                                                                                                    | awdzenie nośności elementu4                                                                                                    | 419                                                                                                    |
|----------------------------------------------------------------------------------------------------|----------------------------------------------------------------------------------------------------|----------------------------------------------------------------------------------------------------|----------------------------------------------------------------------------------------------------|
| 1                                                                                                    | 9.1                                                                                                    | Zmiana przekroju pręta                                                                                                    | 421                                                                                                    |
| 1                                                                                                    | 9.2                                                                                                    | Wybór gatunku drewna4                                                                                                    | 423                                                                                                    |
| 1                                                                                                    | 9.3                                                                                                    | Parametry typu elementu                                                                                                    | 424                                                                                                    |
| 1                                                                                                    | 9.4                                                                                                    | Punkty sprawdzania nośności                                                                                                    | 426                                                                                                    |
| 1                                                                                                    | 9.5                                                                                                    | Wyniki sprawdzania nośności                                                                                                    | 427                                                                                                    |
| 1                                                                                                    | 9.6                                                                                                    | Pełny raport wymiarowania                                                                                                    | 429                                                                                                    |
| 1                                                                                                    | 9.6.1                                                                                                    | Przykładowy raport z wymiarowania4                                                                                                    | 429                                                                                                    |
| Eur                                                                                                    | •oStal.                                                                                                    | 4                                                                                                    | 437                                                                                                    |
|                                                                                                    |                                                                                                    |                                                                                                    |                                                                                                    |
| 20                                                                                                    | Wia                                                                                                    | domości ogólne4                                                                                                    | 139                                                                                                    |
| 2                                                                                                    | 20.1                                                                                                    | Opis ogólny i wymagania programu4                                                                                                    | 440                                                                                                    |
| 2                                                                                                    | 20.2                                                                                                    | Wymiarowanie według PN-EN 1993-1-1 Eurokod 34                                                                                                    | 441                                                                                                    |
| 2                                                                                                    | 20.3                                                                                                    | Wybór prętów do sprawdzania nośności4                                                                                                    | 443                                                                                                    |
| 2                                                                                                    | 20.4                                                                                                    | Typy przekrojów prętów4                                                                                                    | 444                                                                                                    |
| 2                                                                                                    | 20.5                                                                                                    | Stan graniczny użytkowania4                                                                                                    | 445                                                                                                    |
| 2                                                                                                    | 0.6                                                                                                    | Wywołanie sprawdzenia nośności4                                                                                                    | 446                                                                                                    |
| 21                                                                                                    | Spra                                                                                                    | awdzenie nośności przekroju4                                                                                                    | 447                                                                                                    |
| 2                                                                                                    | 21.1                                                                                                    | Reguły ogólne4                                                                                                    | 449                                                                                                    |
| 2                                                                                                    | 1.2                                                                                                    | Zmiana przekroju pręta                                                                                                    | 450                                                                                                    |
| 2                                                                                                    | 1.3                                                                                                    | Wybór gatunku stali                                                                                                    | 451                                                                                                    |
| 2                                                                                                    | 21.4                                                                                                    |                                                                                                    |                                                                                                    |
| 2                                                                                                    |                                                                                                    | Parametry typu elementu                                                                                                    | 452                                                                                                    |
| 2                                                                                                    | 1.4.1                                                                                                    | Ściskanie                                                                                                    | 452<br>452                                                                                                    |
| 2                                                                                                    | 21.4.1<br>21.4.2                                                                                                    | Parametry typu elementu   2     Ściskanie   2     Rozciąganie   2                                                                                                    | 452<br>452<br>453                                                                                                    |
| 2                                                                                                    | 21.4.1<br>21.4.2<br>21.4.3                                                                                                    | Parametry typu elementu                                                                                                    | 452<br>452<br>453<br>455                                                                                                    |
| 2<br>2<br>2                                                                                                    | 21.4.1<br>21.4.2<br>21.4.3<br>21.4.4                                                                                                    | Parametry typu elementu       2         Ściskanie       2         Rozciąganie       2         Żebra poprzeczne       2         Zwichrzenie       2                                                                                                    | 452<br>452<br>453<br>455<br>455                                                                                                    |
| 2<br>2<br>2<br>2                                                                                                    | 21.4.1<br>21.4.2<br>21.4.3<br>21.4.4<br>21.5                                                                                                    | Parametry typu elementu       2         Ściskanie       4         Rozciąganie       4         Żebra poprzeczne       4         Zwichrzenie       4         Punkty sprawdzania nośności       4                                                                                                    | 452<br>452<br>453<br>455<br>456<br>460                                                                                                    |
| 2<br>2<br>2<br>2<br>2<br>2                                                                                                    | 21.4.1<br>21.4.2<br>21.4.3<br>21.4.4<br>21.5<br>21.6                                                                                                    | Parametry typu elementu       2         Ściskanie       4         Rozciąganie       4         Żebra poprzeczne       4         Zwichrzenie       4         Punkty sprawdzania nośności       4         Wyniki sprawdzania nośności       4                                                                                                    | 452<br>453<br>455<br>455<br>456<br>460<br>461                                                                                                    |
| 2<br>2<br>2<br>2<br>2<br>2<br>2<br>2<br>2                                                                                                    | 21.4.1<br>21.4.2<br>21.4.3<br>21.4.4<br>21.5<br>21.6<br>21.7                                                                                                    | Parametry typu elementu  2    Ściskanie  4    Rozciąganie  4    Żebra poprzeczne  4    Zwichrzenie  4    Punkty sprawdzania nośności  4    Wyniki sprawdzania nośności  4    Pełny raport wymiarowania  4                                                                                                    | 452<br>453<br>455<br>455<br>456<br>460<br>461<br>463                                                                                                    |
| 2<br>2<br>2<br>2<br>2<br>2<br>2<br>2<br>2<br>2<br>2                                                                                                    | 21.4.1<br>21.4.2<br>21.4.3<br>21.4.4<br>21.5<br>21.6<br>21.6<br>21.7<br>21.7.1                                                                                                    | Parametry typu elementu       2         Ściskanie       4         Rozciąganie       4         Żebra poprzeczne       2         Zwichrzenie       4         Punkty sprawdzania nośności       4         Wyniki sprawdzania nośności       4         Pełny raport wymiarowania       4         Przykładowy raport z wymiarowania       4                                                                                                    | 452<br>453<br>455<br>456<br>460<br>461<br>463<br>463                                                                                                    |
| 2<br>2<br>2<br>2<br>2<br>2<br>2<br>2<br>2<br>2<br>2<br>2<br>2<br>2<br>2<br>2<br>2<br>2<br>2                                                                           | 21.4.1<br>21.4.2<br>21.4.3<br>21.4.4<br>21.5<br>21.6<br>21.7<br>21.7.1<br><b>roŻelb</b>                                                                                                    | Parametry typu elementu       2         Ściskanie       4         Rozciąganie       4         Żebra poprzeczne       2         Zwichrzenie       4         Punkty sprawdzania nośności       4         Wyniki sprawdzania nośności       4         Pełny raport wymiarowania       4         Przykładowy raport z wymiarowania       4                                                                                                    | <ul> <li>452</li> <li>452</li> <li>453</li> <li>455</li> <li>456</li> <li>460</li> <li>461</li> <li>463</li> <li>463</li> <li>463</li> <li>475</li> </ul>                                                     |
| 2<br>2<br>2<br>2<br>2<br>2<br>2<br>5<br><b>Eur</b><br>22<br>2                                                                                                    | <ul> <li>21.4.1</li> <li>21.4.2</li> <li>21.4.3</li> <li>21.4.4</li> <li>21.5</li> <li>21.6</li> <li>21.7</li> <li>21.7.1</li> <li>21.7.1</li> <li>coŻelb</li> <li>Wia</li> </ul>                                  | Parametry typu elementu       2         Ściskanie       4         Rozciąganie       4         Żebra poprzeczne       2         Zwichrzenie       4         Punkty sprawdzania nośności       4         Wyniki sprawdzania nośności       4         Pełny raport wymiarowania       4         Przykładowy raport z wymiarowania       4         Pot       4         Momości ogólne       4                                                                                                    | <ul> <li>452</li> <li>452</li> <li>453</li> <li>455</li> <li>456</li> <li>460</li> <li>461</li> <li>463</li> <li>463</li> <li>463</li> <li>475</li> <li>477</li> </ul>                                        |
| 2<br>2<br>2<br>2<br>2<br>2<br>2<br>2<br>2<br>2<br>2<br>2<br>2<br>2<br>2<br>2<br>2<br>2<br>2                                                                           | <ul> <li>21.4.1</li> <li>21.4.2</li> <li>21.4.3</li> <li>21.4.4</li> <li>21.5</li> <li>21.6</li> <li>21.7</li> <li>21.7.1</li> <li>coŻelb</li> <li>Wia</li> <li>22.1</li> </ul>                                    | Parametry typu elementu       2         Ściskanie       4         Rozciąganie       4         Żebra poprzeczne       4         Zwichrzenie       4         Punkty sprawdzania nośności       4         Punkty sprawdzania nośności       4         Pełny raport wymiarowania       4         Przykładowy raport z wymiarowania       4         Opis ogólne       4         Opis ogólny i wymagania programu       4                                                                                                    | <ul> <li>452</li> <li>452</li> <li>453</li> <li>455</li> <li>456</li> <li>460</li> <li>461</li> <li>463</li> <li>463</li> <li>475</li> <li>477</li> <li>478</li> </ul>                                        |
| 2<br>2<br>2<br>2<br>2<br>2<br>2<br>2<br>2<br>2<br>2<br>2<br><b>Eur</b><br>2<br>2<br>2<br>2<br>2<br>2<br>2<br>2<br>2<br>2<br>2<br>2<br>2<br>2<br>2<br>2<br>2<br>2<br>2 | <ul> <li>21.4.1</li> <li>21.4.2</li> <li>21.4.3</li> <li>21.4.4</li> <li>21.5</li> <li>21.6</li> <li>21.7</li> <li>21.7.1</li> <li><b>roŻelb</b></li> <li>Wia</li> <li>22.1</li> <li>22.2</li> </ul>               | Parametry typu elementu       2         Ściskanie       4         Rozciąganie       4         Żebra poprzeczne       4         Zwichrzenie       4         Punkty sprawdzania nośności       4         Wyniki sprawdzania nośności       4         Pełny raport wymiarowania       4         Pełny raport wymiarowania       4         Pot       4         Opis ogólny i wymagania programu       4         Wymiarowanie według PN-EN 1992-1-1 Eurokod 2       4                                                          | <ul> <li>452</li> <li>452</li> <li>453</li> <li>455</li> <li>456</li> <li>460</li> <li>461</li> <li>463</li> <li>463</li> <li>475</li> <li>477</li> <li>478</li> <li>479</li> </ul>                           |
| 2<br>2<br>2<br>2<br>2<br>2<br>2<br>2<br>2<br>2<br>2<br>2<br>2<br>2<br>2<br>2<br>2<br>2<br>2                                                                           | <ul> <li>21.4.1</li> <li>21.4.2</li> <li>21.4.3</li> <li>21.4.4</li> <li>21.5</li> <li>21.6</li> <li>21.7</li> <li>21.7.1</li> <li><b>roŻelb</b></li> <li>Wia</li> <li>22.1</li> <li>22.2</li> <li>22.3</li> </ul> | Parametry typu elementu       2         Ściskanie       4         Rozciąganie       4         Żebra poprzeczne       4         Zwichrzenie       4         Punkty sprawdzania nośności       4         Wyniki sprawdzania nośności       4         Pełny raport wymiarowania       4         Przykładowy raport z wymiarowania       4         Opis ogólne       4         Opis ogólny i wymagania programu       4         Wymiarowanie według PN-EN 1992-1-1 Eurokod 2       4         Wybór prętów do obliczeń       4 | <ul> <li>452</li> <li>453</li> <li>453</li> <li>455</li> <li>456</li> <li>460</li> <li>461</li> <li>463</li> <li>463</li> <li>463</li> <li>475</li> <li>477</li> <li>478</li> <li>479</li> <li>480</li> </ul> |

| 22.5                                                                                                    | Stan graniczny nośności (ULS)                                                                                                    |                                                                                                    |
|----------------------------------------------------------------------------------------------------|----------------------------------------------------------------------------------------------------|----------------------------------------------------------------------------------------------------|
| 22.5.1                                                                                                    | Założenia materiałowe                                                                                                    |                                                                                                    |
| 22.5.2                                                                                                    | Wymiarowanie                                                                                                    |                                                                                                    |
| 22.6                                                                                                    | Stan graniczny użytkowalności (SLS)                                                                                                    | 490                                                                                                    |
| 22.6.1                                                                                                    | Rysy prostopadłe                                                                                                    | 490                                                                                                    |
| 22.6.2                                                                                                    | Rysy ukośne                                                                                                    | 490                                                                                                    |
| 22.6.3                                                                                                    | Ugięcie w stanie zarysowanym                                                                                                    |                                                                                                    |
| 22.7                                                                                                    | Wywołanie Obliczeń                                                                                                    | 491                                                                                                    |
| 23 Spr                                                                                                    | awdzenie nośności przekroju                                                                                                    |                                                                                                    |
| 23.1                                                                                                    | Reguły ogólne                                                                                                    | 495                                                                                                    |
| 23.2                                                                                                    | Zmiana przekroju pręta                                                                                                    | 496                                                                                                    |
| 23.3                                                                                                    | Wybór klasy betonu                                                                                                    | 497                                                                                                    |
| 23.4                                                                                                    | Parametry typu elementu                                                                                                    |                                                                                                    |
| 23.4.1                                                                                                    | Parametry zbrojenia                                                                                                    | 498                                                                                                    |
| 23.4.2                                                                                                    | Parametry obliczeń                                                                                                    | 500                                                                                                    |
| 23.5                                                                                                    | Wyniki sprawdzania nośności                                                                                                    |                                                                                                    |
| 23.6                                                                                                    | Pełny raport wymiarowania                                                                                                    | 504                                                                                                    |
| 23.6.1                                                                                                    | Przykładowy raport z wymiarowania                                                                                                    | 504                                                                                                    |
| 201011                                                                                                    |                                                                                                    |                                                                                                    |
| EuroStop                                                                                                    | pa                                                                                                    |                                                                                                    |
| EuroStop<br>24 Wia                                                                                                    | pa                                                                                                    | 515                                                                                                    |
| <b>EuroStop</b><br>24 Wia<br>24.1                                                                                                | pa<br>adomości ogólne<br>Opis ogólny i wymagania programu                                                                                                    | <b>515</b><br><b>517</b><br>                                                                                                    |
| <b>EuroStop</b><br>24 Wia<br>24.1<br>24.2                                                                                        | oa<br>odomości ogólne<br>Opis ogólny i wymagania programu<br>Wymiarowanie według PN-EN 1997-1 Eurokod 7                                                                                                    |                                                                                                    |
| <b>EuroStop</b><br>24 Wia<br>24.1<br>24.2<br>24.3                                                                                | Da                                                                                                    | <b>515</b><br><b>517</b><br>                                                                                                    |
| EuroStop<br>24 Wia<br>24.1<br>24.2<br>24.3<br>24.4                                                                               | pa<br>odomości ogólne<br>Opis ogólny i wymagania programu<br>Wymiarowanie według PN-EN 1997-1 Eurokod 7<br>Wybór podpór do obliczeń<br>Typy fundamentów                                                                                                    | <b>515</b><br><b>517</b><br>518<br>519<br>521<br>522                                                                                                    |
| EuroStop<br>24 Wia<br>24.1<br>24.2<br>24.3<br>24.4<br>24.5                                                                       | DaDa<br>Dopis ogólny i wymagania programu<br>Wymiarowanie według PN-EN 1997-1 Eurokod 7<br>Wybór podpór do obliczeń<br>Typy fundamentów<br>Wprowadzanie danych                                                                                                    | <b>515</b><br><b>517</b><br>518<br>519<br>521<br>522<br>522<br>523                                                                                                    |
| <b>EuroStop</b><br>24 Wia<br>24.1<br>24.2<br>24.3<br>24.4<br>24.5<br>24.5.1                                                      | Da                                                                                                    | <b>515</b><br><b>517</b><br>518<br>519<br>521<br>522<br>523<br>523                                                                                                    |
| EuroStop<br>24 Wia<br>24.1<br>24.2<br>24.3<br>24.4<br>24.5<br>24.5.1<br>24.5.2                                                   | Da                                                                                                    | <b>515</b><br><b>517</b><br>518<br>519<br>521<br>522<br>523<br>523<br>523                                                                                                    |
| <b>EuroStop</b><br>24 Wia<br>24.1<br>24.2<br>24.3<br>24.4<br>24.5<br>24.5.1<br>24.5.2<br>24.5.2<br>24.5.3                        | Da                                                                                                    | <b>515</b><br><b>517</b><br>518<br>519<br>521<br>522<br>523<br>523<br>529<br>530                                                                                                    |
| EuroStop<br>24 Wia<br>24.1<br>24.2<br>24.3<br>24.4<br>24.5<br>24.5.1<br>24.5.2<br>24.5.3<br>24.6                                 | Adomości ogólne<br>Opis ogólny i wymagania programu<br>Wymiarowanie według PN-EN 1997-1 Eurokod 7<br>Wybór podpór do obliczeń<br>Typy fundamentów<br>Wprowadzanie danych<br>Zakładka "Geometria"<br>Zakładka "Grunty"<br>Zakładka "Materiał"<br>Wywołanie Obliczeń | <b>515</b><br><b>517</b><br>518<br>519<br>521<br>522<br>523<br>523<br>529<br>530<br>532                                                                                                    |
| EuroStop<br>24 Wia<br>24.1<br>24.2<br>24.3<br>24.4<br>24.5<br>24.5.1<br>24.5.2<br>24.5.3<br>24.6<br>25 S                         | Da                                                                                                    | <b></b>                                                                                                    |
| EuroStop<br>24 Wia<br>24.1<br>24.2<br>24.3<br>24.4<br>24.5<br>24.5.1<br>24.5.2<br>24.5.3<br>24.6<br>25 S<br>25.1                 | Pa                                                                                                    | <b></b>                                                                                                    |
| EuroStop<br>24 Wia<br>24.1<br>24.2<br>24.3<br>24.4<br>24.5<br>24.5.1<br>24.5.2<br>24.5.3<br>24.6<br>25 S<br>25.1<br>25.2         | Da                                                                                                    | <b></b>                                                                                                    |
| EuroStop<br>24 Wia<br>24.1<br>24.2<br>24.3<br>24.4<br>24.5<br>24.5.1<br>24.5.2<br>24.5.3<br>24.6<br>25 S<br>25.1<br>25.2<br>25.3 | Da                                                                                                    | <b>515</b><br><b>517</b><br><b>518</b><br><b>519</b><br><b>521</b><br><b>522</b><br><b>523</b><br><b>523</b><br><b>530</b><br><b>532</b><br><b>533</b><br><b>533</b><br><b>535</b><br><b>535</b><br><b>536</b><br><b>535</b><br><b>536</b><br><b>537</b><br><b>536</b><br><b>537</b><br><b>537</b><br><b>536</b><br><b>537</b><br><b>537</b><br><b>537</b><br><b>538</b><br><b>537</b><br><b>538</b><br><b>538</b><br><b>537</b><br><b>538</b><br><b>537</b><br><b>538</b><br><b>537</b><br><b>537</b><br><b>537</b><br><b>538</b><br><b>537</b><br><b>537</b><br><b>538</b><br><b>537</b><br><b>537</b><br><b>5</b> |